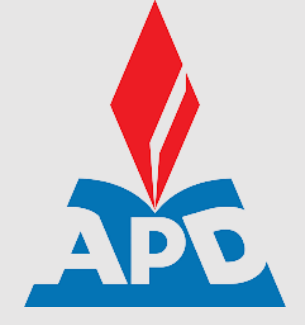

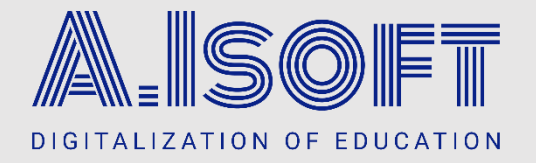

# HƯỚNG DẪN THANH TOÁN LỆ PHÍ XÉT TUYỀN BẰNG MÃ QR VÀ MÃ THANH TOÁN ĐỊNH DANH Học viện Chính sách và Phát triển

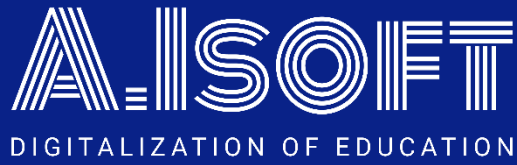

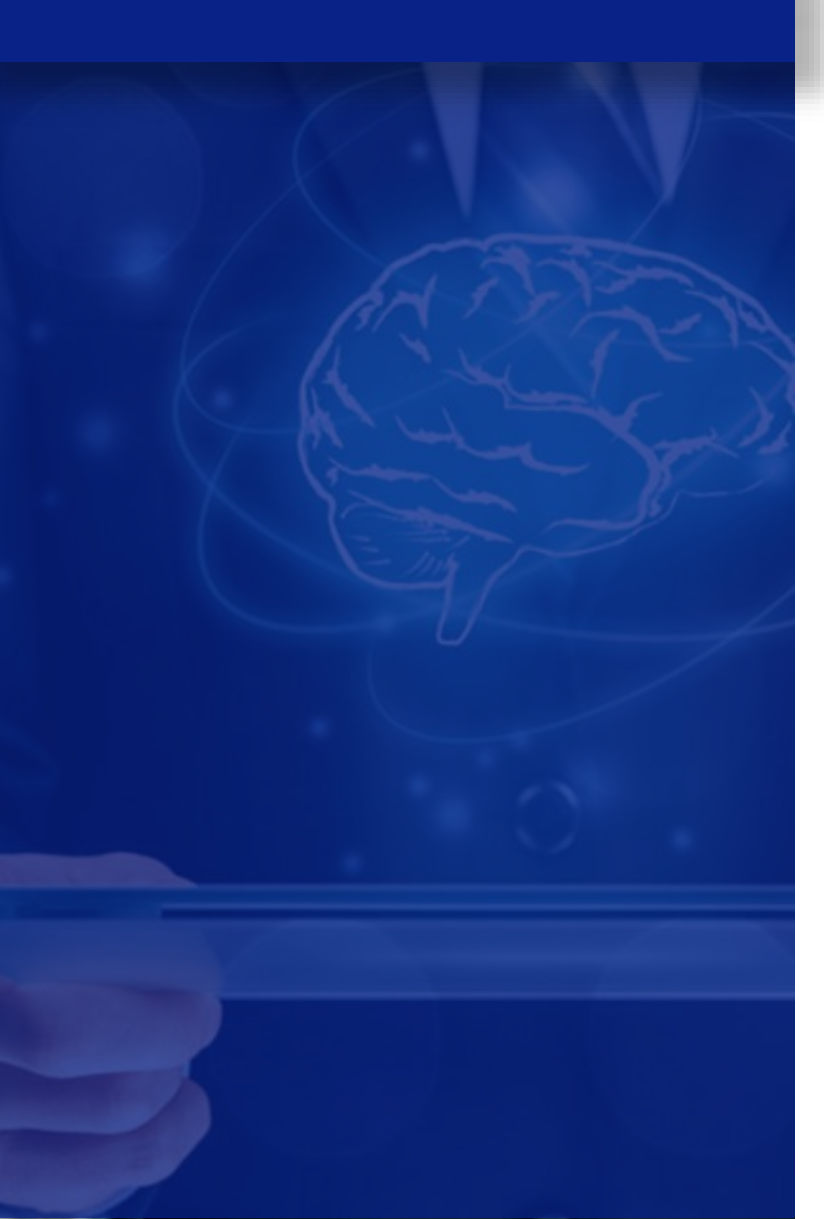

## CÁC PHƯƠNG THỨC THANH TOÁN VÀ TRƯỜNG HỢP SỬ DỤNG:

<u>Phương thức 1:</u> Thanh toán bằng quét mã QR liên ngân hàng

- Phương thức 2: Thanh toán bằng smart-banking của Vietinbank đối với người dùng Vietinbank
- Phương thức 3: Thanh toán liên ngân hàng đối với người không dùng Vietinbank
- <u>F</u>
- <u>Phương thức 4:</u> Thanh toán bằng tiền mặt tại quầy giao dịch của các ngân hàng

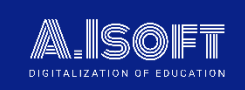

## HƯỚNG DẪN CHI TIẾT

Sau khi sinh viên thực hiện đăng ký xét tuyển, hệ thống sẽ hiển thị thông tin thanh toán của người dùng gồm:

<u>1. Mã thanh toán (mã định danh)</u>: nhập số này
vào phần mã khách hàng để thực hiện thanh ← toán

2. Mã QR: quét mã QR để hiển thị thông tin thanh toán liên ngân hàng

|    | Trang thái : Chưa thanh toán đủ                                                                                            |                                                                             | × |
|----|----------------------------------------------------------------------------------------------------|-----------------------------------------------------------------------------|---|
|    | Số tiền phải nộp                                                                                                    |                                                                             |   |
| sẽ | Số tiền đã nộp                                                                                                    |                                                                             |   |
|    | Số tiền còn lại phải nộp                                                                                                   | 0 đ                                                                         |   |
|    | Số tiền thanh toán thừa                                                                                                    | 0 đ                                                                         |   |
|    | Chi tiết Lịch sử thanh toán                                                                                                |                                                                             |   |
|    | STT Danh mục                                                                                                    | Số tiền                                                                     |   |
|    | 1 Đợt 1 tuyến sinh Đại học hệ Chính quy                                                                                    |                                                                             |   |
|    | Tong                                                                                                    |                                                                             |   |
|    | THÍ SINH CÓ THỂ SỬ DỤNG PHƯƠNG THỨC THANH TOÁN QUA MÃ ĐỊNH DANH HOẶC N                                                     | IÃ QR                                                                       |   |
|    | Hướng dẫn thanh toán:<br>- Mã thanh toán (mã định danh) là: VC \$0103                                                      | <u>Mã thanh toán OR liện ngân hàng:</u>                                     |   |
|    | - Thí sinh có thể tham khảo hướng dẫn thanh toán chi tiết tại đây                                                          |                                                                             |   |
|    | Lưu ý: Thí sinh vui lòng thanh toán chính xác số tiền yêu cầu (không làm tròn) để<br>hệ thống ghi nhận giao dịch là hợp lệ |                                                                             |   |
|    |                                                                                                    | PHAN THANN<br>TVCS0103606 14                                                |   |
|    |                                                                                                    | sa tiên: ce<br>Thí sinh quét mã QR bằng Ứng<br>dựng ngân hàng để thanh toán |   |

Thông tin thanh toán trên web

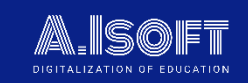

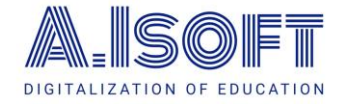

# HƯỚNG DẪN THANH TOÁN LỆ PHÍ XÉT TUYỂN

#### Hướng dẫn sử dụng chi tiết – Phương thức 1: Quét mã QR thanh toán liên ngân hàng

#### PHƯƠNG THỨC 1: QUẾT MÃ QR THANH TOÁN LIÊN NGÂN HÀNG

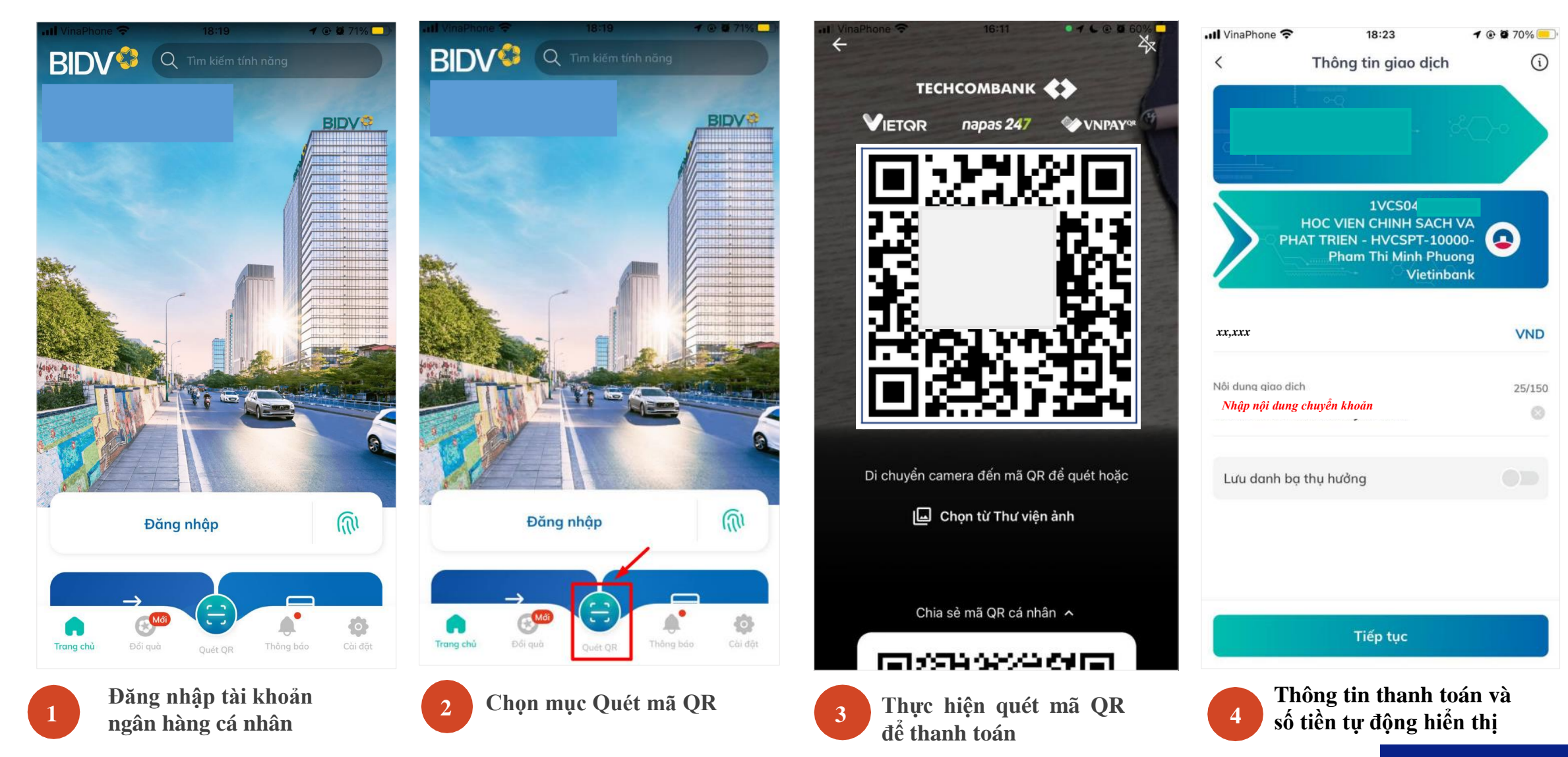

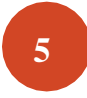

6

#### Người dùng thực hiện thanh toán

| Thanh toán thành c   | ông, người dùng kiểm tra kết |
|----------------------|------------------------------|
| quả giao dịch trên h | lệ thống                     |

| Số tiền          |
|------------------|
|                  |
|                  |
|                  |
| <u>gân hàng:</u> |
| · <b>E</b> I     |
|                  |
|                  |
|                  |

Thí sinh quét mã QR bằng Ứng dụng ngân hàng để thanh toán

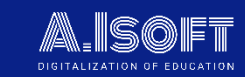

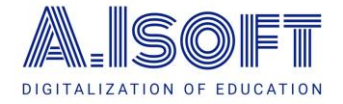

## HƯỚNG DẪN THANH TOÁN LỆ PHÍ XÉT TUYỀN Hướng dẫn sử dụng chi tiết – Phương thức 2: Thanh toán bằng Smart Banking của Vietinbank với người dùng Vietinbank

#### <u>PHƯƠNG THỨC 2:</u> THANH TOÁN BẰNG SMART-BANKING CỦA VIETINBANK ĐỐI VỚI NGƯỜI DÙNG CÓ SMART-BANKING VIETINBANK

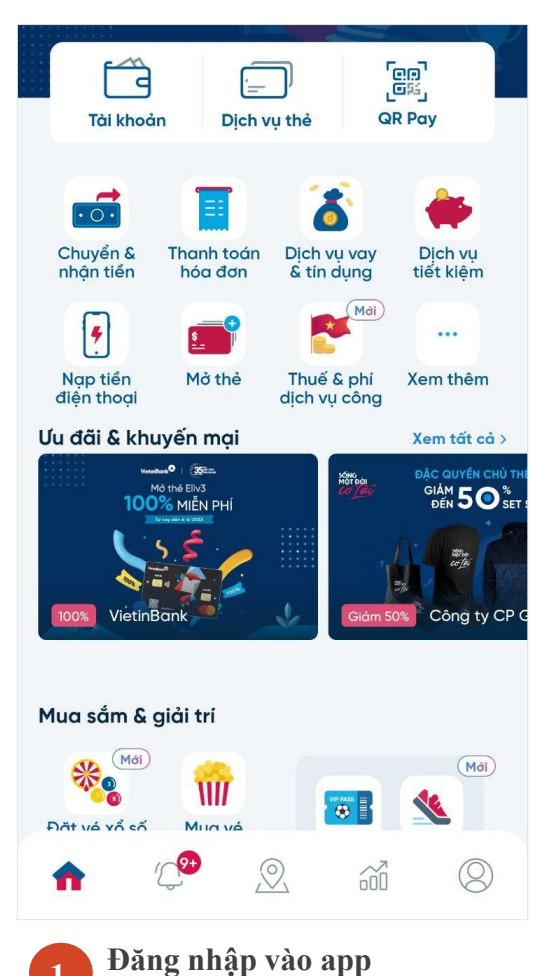

Vietinbank iPay

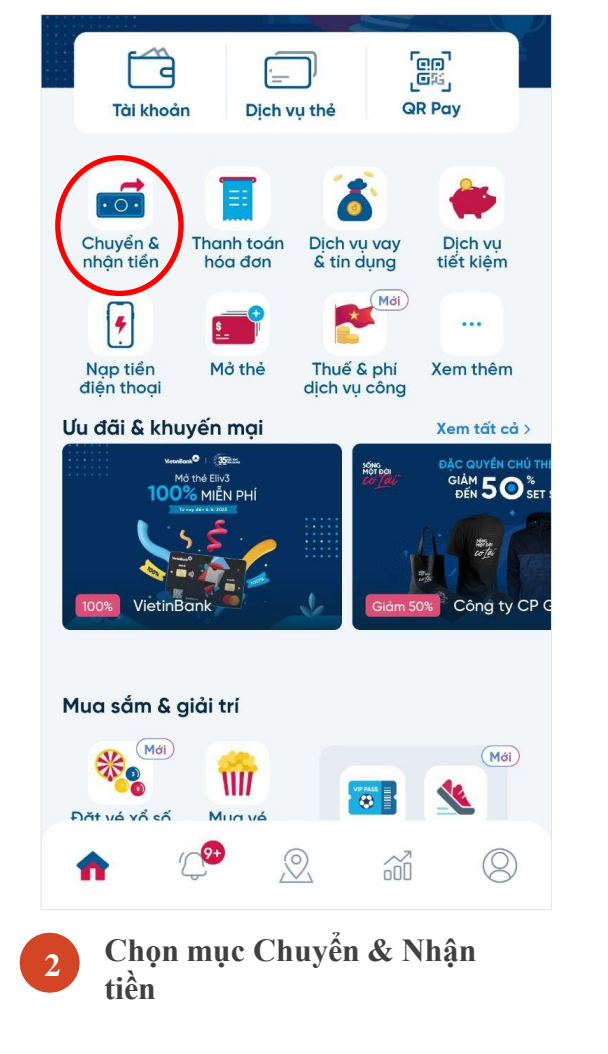

| ← Chu                      | ıyến & r                   | nhận tiể                | 'n                     |
|----------------------------|----------------------------|-------------------------|------------------------|
|                            | 寙                          | ĩ                       | *                      |
| Chuyển<br>trong<br>Vietin. | Chuyển<br>liên<br>ngân     | Chuyển<br>tiền<br>chứng | Gửi tiền<br>mừng       |
| · () ·                     |                            |                         | 22                     |
| Bán<br>ngoại<br>tệ         | Chuyển<br>tiền từ<br>thiện | Chuyển<br>24/7<br>mã QR | Ůng hộ<br>Quỹ<br>Vacxi |
| 3                          | WEBLIEN                    |                         |                        |
| Mua/<br>chuyển<br>tiền n   | Nhận<br>tiền W<br>estern   |                         |                        |
| Chuy                       | át lịch<br>/ển tiền        | ↑↓ C<br>họ              | ài đặt<br>In mức       |
| Người nh                   | nận gần c                  | đây Xem                 | <b>danh bạ</b> ›       |
|                            |                            |                         |                        |
|                            | C                          | C                       | <                      |
|                            |                            |                         |                        |

Chọn Chuyển trong

ViettinBank

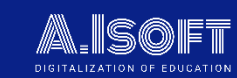

#### ← Chuyển trong VietinBank

- ş<sup>(1)</sup>

Từ tài khoản

Đến tài khoản Nhập Mã thanh toán 1VCS0406 HOC VIEN CHINH SACH VA PHAT TRIEN -HVCSPT-10000-Pham Thi Minh Phượng Số tiền Nhập số tiền thanh toán Xem hạn mức > Thời gian chuyển Ngay lập tức V Nội dung × Ghi thông tin người chuyển khoản và mã thanh toán Tiếp tục

5 Nhập <u>Mã thanh toán định</u> <u>danh.</u> hệ thống sẽ hiển thị thông tin ngân hàng của trường Sau đó nhập số tiền

-s<sup>①</sup> ← Chuyển trong VietinBank Từ tài khoản Đến tài khoản 8 1VCS0406 HOC VIEN CHINH SACH VA PHAT TRIEN -HVCSPT-10000-Pham Thị Minh Phượng Số tiền xx,xxx Xem hạn mức > Thời gian chuyển Ngay lập tức V Nội dung NGUYEN VAN A 1VCS0406 × Tiếp tục

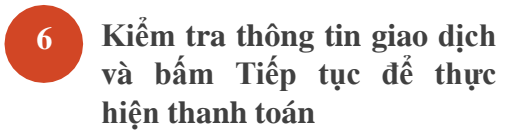

=> Thanh toán thành công

| <u> Frạng thái</u> : Đã thanh toán đủ                                                                                                    |                                  |                                                 |                    | × |
|----------------------------------------------------------------------------------------------------|----------------------------------|-------------------------------------------------|--------------------|---|
| Số tiền phải nộp                                                                                                    |                                  |                                                 |                    |   |
| Số tiền đã nộp                                                                                                    |                                  |                                                 |                    |   |
| Số tiền còn lại phải nộp                                                                                                    |                                  | 0 đ                                             |                    |   |
| Số tiền thanh toán thừa                                                                                                    |                                  | 0 đ                                             |                    |   |
| Chi tiết Lịch sử thanh toán                                                                                                    |                                  |                                                 |                    |   |
| STT                                                                                                    | Danh mục                         |                                                 | Số tiền            |   |
| 1 Đợt 1 tuyển sinh Đại học hệ Chính quy                                                                                                    |                                  |                                                 |                    |   |
| Tổng                                                                                                    |                                  |                                                 |                    |   |
| THÍ SINH CÓ THỂ SỬ DỤNG PHƯƠNG THỨC THANH "                                                                                                    | TOÁN QUA MÃ ĐỊNH DANH HOẶC MÃ QF | 2                                               |                    |   |
| <del>lướng dẫn thanh toán:</del><br>Mã thanh toán (mã định danh) là: <b>1VC \$010</b> 36<br>Thí sinh có thể tham khảo hướng dẫn thanh toán chi tiết | tại đầy                          | Mã thanh toán QR liên                           | ngân hàng:<br>R    |   |
| .ưu ý: Thí sinh vui lòng thanh toán chính xác số tiền ỵ<br>ệ thống ghi nhận giao dịch là hợp lệ                                                     | yêu cầu (không làm tròn) đế      | International States                            |                    |   |
|                                                                                                    |                                  | Thí sinh quét mã QR bả<br>dụng ngân hàng để tha | ằng Ứng<br>nh toán |   |
|                                                                                                    |                                  |                                                 |                    |   |

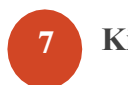

Kiểm tra kết quả thanh toán trên hệ thống

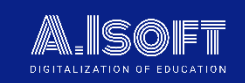

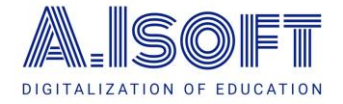

#### HƯỚNG DẪN THANH TOÁN LỆ PHÍ XÉT TUYỀN

Hướng dẫn sử dụng chi tiết – Phương thức 3: Thanh toán liên ngân hàng đối với người dùng có Smart-bank của ngân hàng khác VietinBank

#### PHƯƠNG THỨC 3: THANH TOÁN LIÊN NGÂN HÀNG ĐỐI VỚI NGƯỜI DÙNG CÓ SMART-BANK CỦA NH KHÁC VIETINBANK

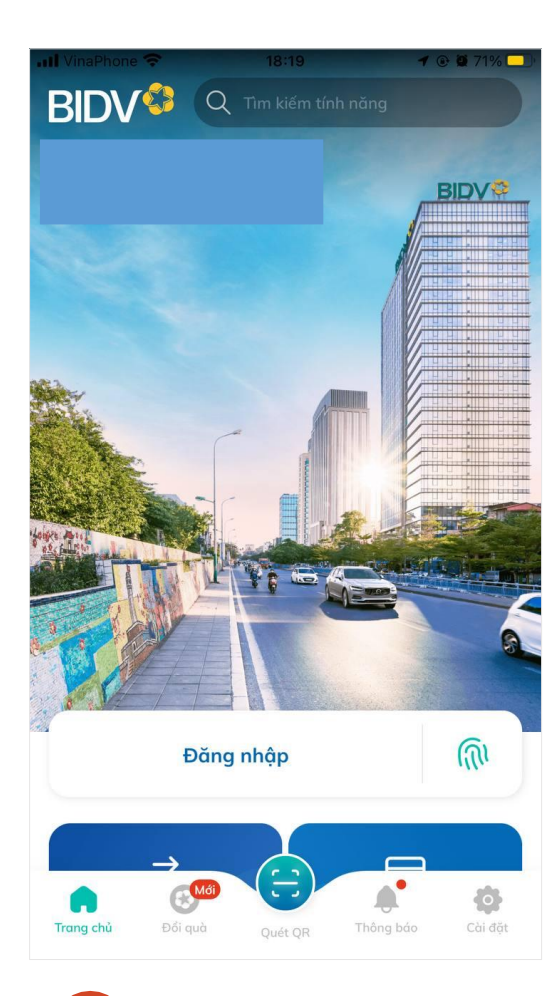

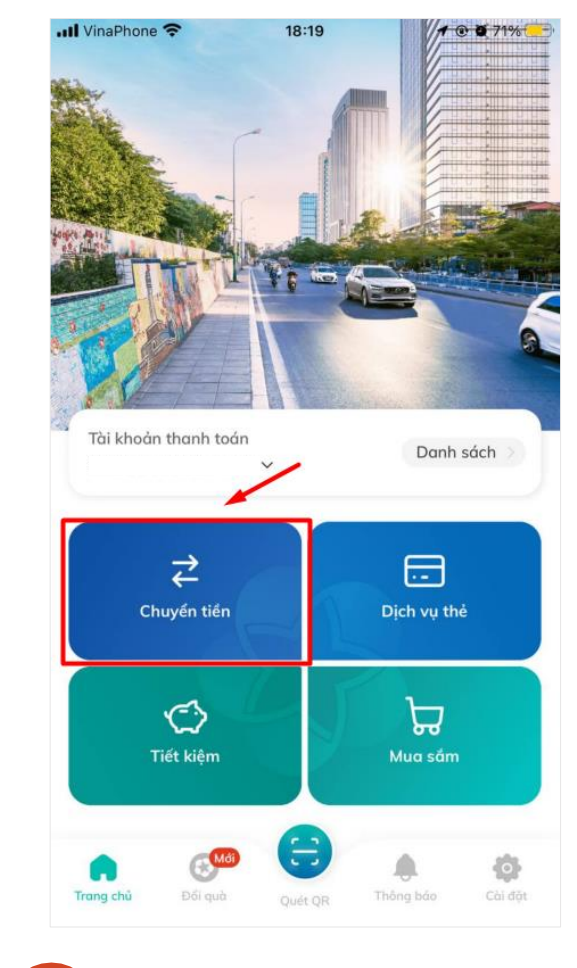

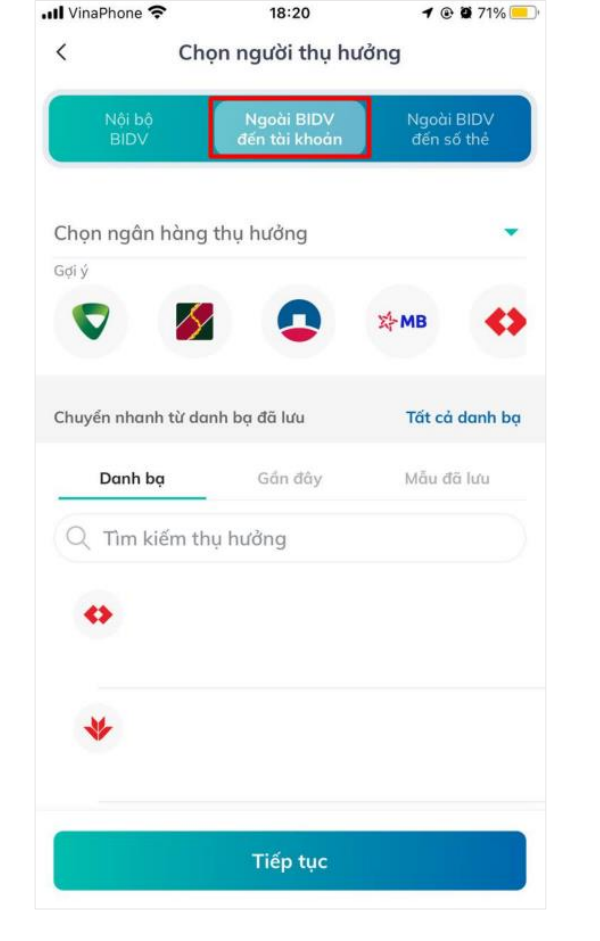

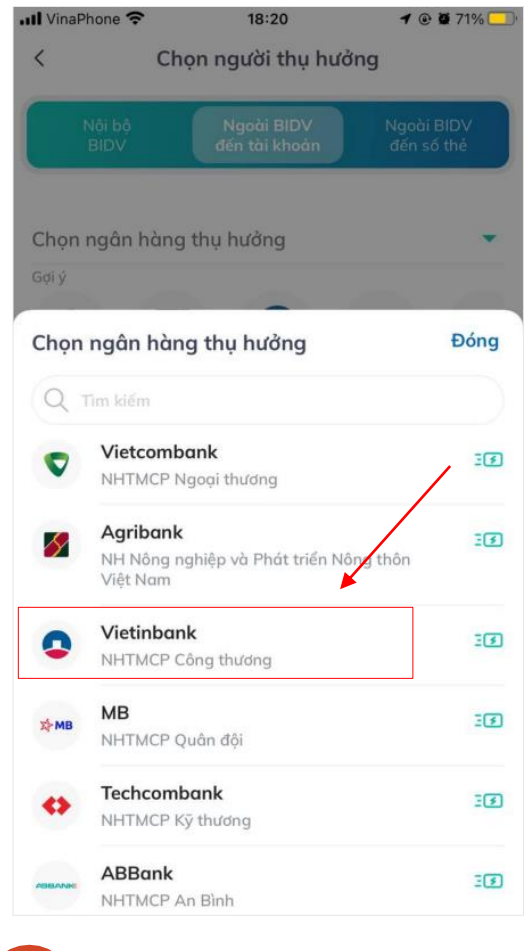

Chọn Chuyển tiền Tới số tài khoản (chuyển khoản liên ngân hàng)

3

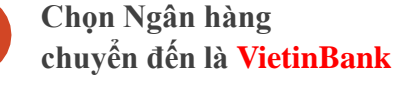

4

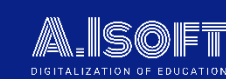

Đăng nhập tài khoản ngân hàng cá nhân

Chọn chức năng Chuyển tiền (Chuyển tiền nhanh 24/7)

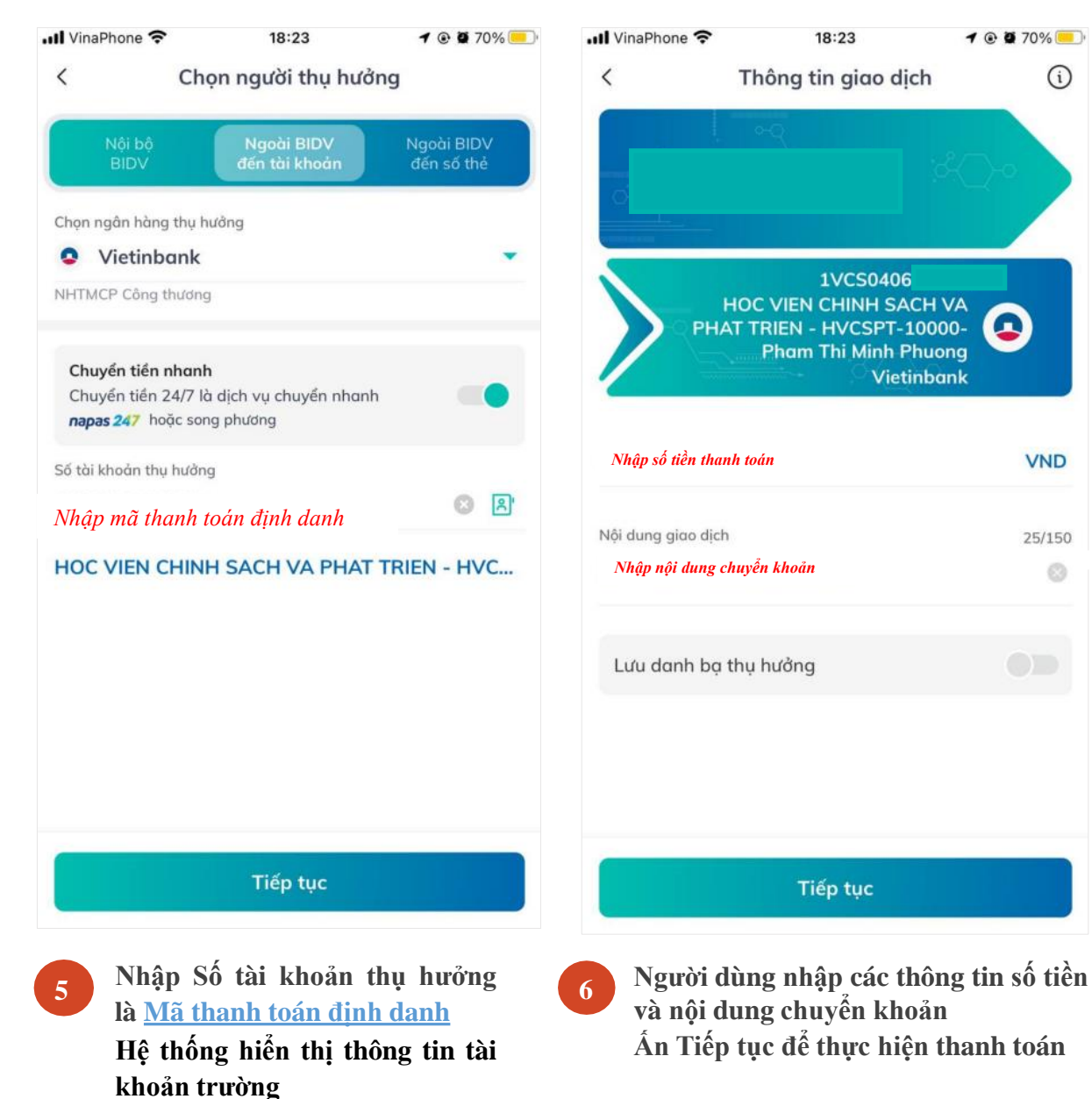

| <u>Trạng thái</u> : Đã thanh toán đủ |                                      |       | ×       |
|--------------------------------------|--------------------------------------|-------|---------|
| Số tiền phải nộp                     |                                      |       |         |
| Số tiền đã nộp                       |                                      |       |         |
| Số tiền còn lại phải nộp             |                                      | 0 đ   |         |
| Số tiền thanh toán thừa              |                                      | 0 đ   |         |
| Chi tiết Lịch sử thanh toán          |                                      |       |         |
| STT                                  | Danh mục                             |       | Số tiền |
| 1 Đợt 1 tuyển sinh Đại học hệ Cl     | lính quy                             |       |         |
| Tổng                                 |                                      |       |         |
| THÍ SINH CÓ THỂ SỬ DỤNG PHƯƠNG THÚ   | C THANH TOÁN QUA MÃ ĐỊNH DANH HOẶC M | IÃ QR |         |

Hướng dẫn thanh toán: - Mã thanh toán (mã định danh) là: 1VC \$01036

- Thí sinh có thể tham khảo hướng dẫn thanh toán chi tiết tại đây

Lưu ý: Thí sinh vui lòng thanh toán chính xác số tiền yêu cầu (không làm tròn) để hê thống ghi nhân giao dịch là hợp lê

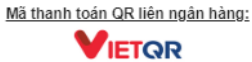

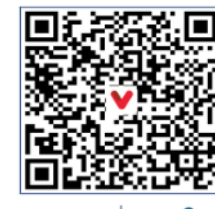

napas <mark>247</mark> PHAN THAN /CS0103696 Số tiến: 0đ

Thí sinh quét mã QR bằng Ứng dung ngân hàng để thanh toán

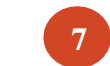

1 @ 2 70%

VND

25/150

 $\odot$ 

i

Kiểm tra kết quả giao dịch trên hệ thống

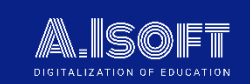

=> Thanh toán thành công

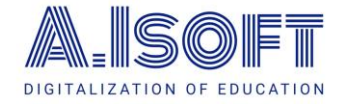

## HƯỚNG DẪN THANH TOÁN LỆ PHÍ XÉT TUYỀN Hướng dẫn sử dụng chi tiết – Phương thức 4: Thanh toán bằng tiền mặt

tại quầy ngân hàng

## <u>PHƯƠNG THỨC 4:</u> THANH TOÁN BẰNG TIỀN MẶT TẠI QUẦY NGÂN HÀNG

Ghi thông tin chuyển khoản vào phiếu giao dịch:

- Tên người thụ hưởng: ghi Họ và tên sinh viên
- Số tài khoản thụ hưởng:
  - + Ghi thông tin mã thanh toán (mã định danh)
- Số tiền cần chuyển: ghi chính xác số tiền cần nộp (TUYỆT ĐỐI KHÔNG LÀM TRÒN)
- Nội dung chuyển khoản: ghi tên dịch vụ cần chuyển tiền

| r <u>ạng thái</u> : Chưa thanh toán đủ                                                                                                    | ^                                             |                                                                                                    |
|----------------------------------------------------------------------------------------------------|-----------------------------------------------|----------------------------------------------------------------------------------------------------|
| Số tiền phải nộp                                                                                                    |                                               | CIÁN NÁD TIÉN MÁT (001/12012(14,8cm x.                                                                                                    |
| Số tiền đã nộp                                                                                                    |                                               | CASH DEPOSIT S0/Seg No:                                                                                                    |
| Số tiền còn lại phải nộp                                                                                                    | 0 đ                                           | Người hưởng/8en     Ghi Họ và tên<br>sinh viện     - Ghi mã thanh toán định danh                                                                                    |
| Số tiền thanh toán thừa                                                                                                    | 0 đ                                           | Số CMND/HC/ID/PP No. Ngày cap/Date Noi cap/Place<br>Số TK người hưởng/Bens A/C No. Ghi mã thanh toán ai NH/At Bonk: VIETINBANK                                      |
| i tiết Lịch sử thanh toán                                                                                                    |                                               | Số tiện bằng số/Amount in figures Ghi chính xác số tiền Số tiên bằng chữ/Amount in words Ghi số tiền bằng chữ                                                       |
|                                                                                                    |                                               | Đề nghị NH quy đối <del>ra loại tiến/Request for changing into</del>                                                                                                |
| STT Danh mục                                                                                                    | Số tiền                                       | Nội dung/Remarks: Ghi Tên dịch vụ Ghi Tên dịch vụ                                                                                                    |
| 1 Đợt 1 tuyển sinh Đại học hệ Chính quy                                                                                                    |                                               | Người nộp tiên/Depositor Nguyễn Văn A 2                                                                                                    |
| Tổng                                                                                                    |                                               | Cách ghi trên phiếu Số CMND/HC/ID/PP. 1234364 8°. Ngày cáp/Date 0 [1.61] 1991 với cáp/Place Cri Tr Tha 1001.<br>Địa chỉ/Address Số 1 Tiấn Hương Đav. Điện thoại/Tet |
| SINH CÓ THỂ SỬ DỤNG PHƯƠNG THỨC THANH TOÁN QUA MÃ ĐỊNH DANH HOẶC MÃ C                                                                         | QR                                            |                                                                                                    |
| ýng dẫn thanh toán:                                                                                                    | <u>Mã thanh toán QR liên ngân hàng:</u>       | 121 22/08/2014 10:58:44 40:0014 KSV112160014 KSV112160014<br>CR:30.000VNDICTY CP DV TM VA CONG HENC M - PAY126110000029432                                          |
|                                                                                                    | VIETQR                                        | DR: 30, COOVND   TRAN THI THANH HIERN                                                                                                    |
| sinh có thể thành khảo hưởng dân thành toàn chỉ thết tại đây<br>Ý: Thí sinh vuị lòng thành toán chính vậc số tiền vậu cầu (không làm tròn) để |                                               | OG62989103_TRAN THI THANH HIEM MAP TIEN EMERACY                                                                                                    |
| thống ghi nhận giao dịch là hợp lệ                                                                                                    |                                               |                                                                                                    |
|                                                                                                    | 2000 A ♥ 2000 A<br>- 300 - 712 A              | Noười nôn tiến/Depositor Giao dịch viên/Teller Kiểm soát/Venihed by                                                                                                 |
|                                                                                                    |                                               | (Ký và ghi rà họ tên/Signature & full name)                                                                                                    |
|                                                                                                    |                                               | 18                                                                                                    |
|                                                                                                    | PHAN THANH<br>1VC0010000014                   |                                                                                                    |
|                                                                                                    | sá tiên: te<br>Thí sinh quát mã OR hằng l'ỉng | an the state of benetic although the neep tien vide TK tai BIDV via chinh khách hàng thì không 6át buốc ghi nhà dùng và thông ún người nộp tiên.                    |
|                                                                                                    | dụng ngân hàng để thanh toán                  |                                                                                                    |

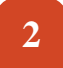

3

**Chuyển phiếu giao dịch cho nhân viên tại quầy và Ghi chú cho ngân hàng:** Chuyển khoản nhanh (24/7)

#### Check lại trạng thái thanh toán trên hệ thống

| Trang thái : Đã thanh toán đủ                                                                                                    |                                             |                                                 |
|----------------------------------------------------------------------------------------------------|---------------------------------------------|-------------------------------------------------|
| Số tiền phải nộp                                                                                                    |                                             |                                                 |
| Số tiền đã nộp                                                                                                    |                                             |                                                 |
| Số tiền còn lại phải nộp                                                                                                    |                                             | 0 đ                                             |
| Số tiền thanh toán thừa                                                                                                    |                                             | 0 đ                                             |
| Chi tiết Lịch sử thanh toán                                                                                                    |                                             |                                                 |
| STT                                                                                                    | Danh mục                                    | Số tiền                                         |
| 1 Đợt 1 tuyển sinh Đại học                                                                                                    | hệ Chính quy                                |                                                 |
| Tổng                                                                                                    |                                             |                                                 |
| THÍ SINH CÓ THỂ SỬ DỤNG PHƯƠNG                                                                                                    | THỨC THANH TOÁN QUA MÃ ĐỊNH DANH HOẶC MÃ QR | ł                                               |
| Hướng dẫn thanh toán:<br>- Mã thanh toán (mã định danh) là: 1VC S<br>- Thí sinh có thể tham khảo hướng dẫn t<br>Lưu ý: Thí sinh vui lòng thanh toán ch<br>hệ thống ghi nhận giao dịch là hợp lệ | Mã thanh toán QR liên ngân hàng:            |                                                 |
|                                                                                                    |                                             | napas 247 Vectore®<br>PHAT HAAH<br>TCOTIOSION 4 |

Giao diện trên web